**SAGE - Department of Health** 

### FAQ FOR APPLICANTS (LAST MODIFIED: SEPTEMBER 1, 2019)

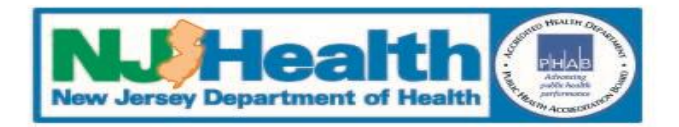

### **Frequently Asked Questions**

Q1. My organization is a first-time applicant. How do we register to use SAGE?

- Q2. I am my organization's Authorized Official and a new SAGE user. How do I create my own user account?
- Q3. I am my organization's Authorized Official. How do I add other users to our organization in SAGE?

Q4. I am a current SAGE user. What do I do if I forgot my username?

Q5. I am a current SAGE user. What do I do if I forgot my password?

Q6. How do I create or update my organization's profile in SAGE?

Q7. How do I initiate a new grant application in SAGE?

Q8. How do I assign other users to work on an application in SAGE?

Q9. How do I complete a grant application in SAGE?

Q10. How do I submit a grant application in SAGE?

<u>Step 1</u>: Visit <u>https://nj.gov/health/grants/resources</u> and click the "New Applicant: SAGE Registration Request Form" link.

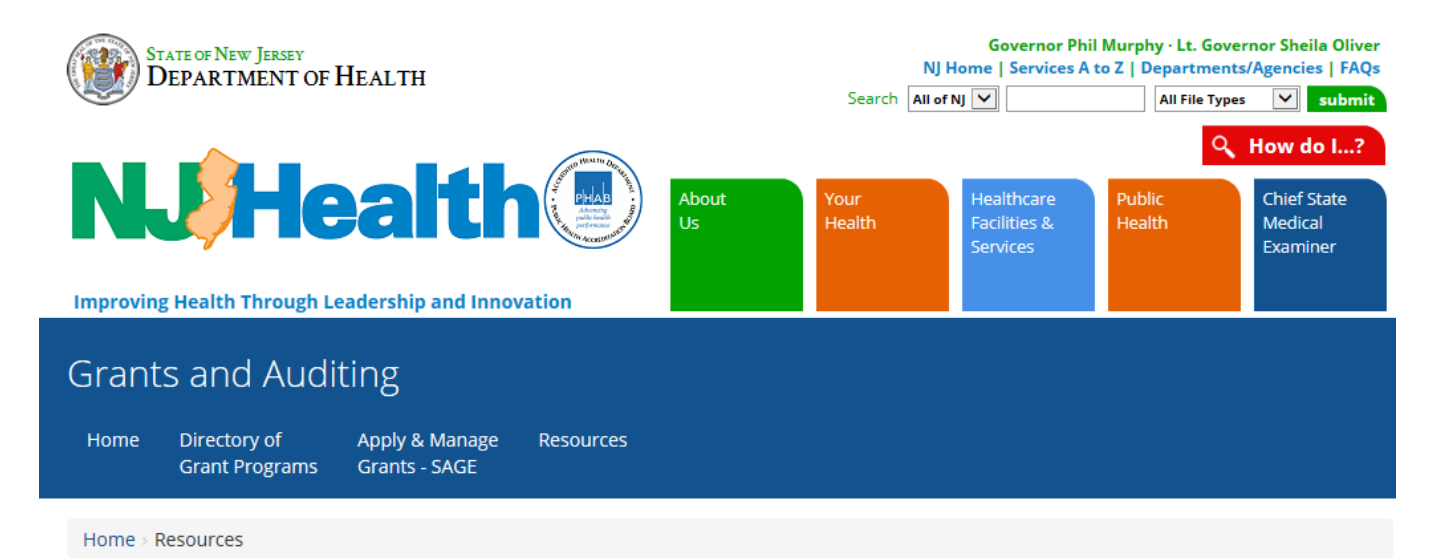

- Resources
  - Electronic Code of Federal Regulations
  - New Jersey OMB Publications
  - DOH Terms and Conditions
  - New Applicant: SAGE Registration Request Form

Click to open form.

### <u>Step 2</u>: Complete all required fields (\*), sign, and submit the form to NJDOH.

New Jersey Department of Health Division of Management and Administration - Grants and Auditing NEW APPLICANT: SAGE REGISTRATION REQUEST

| Fax Number                   |       |      |  |
|------------------------------|-------|------|--|
| Email*                       |       |      |  |
| Website                      |       |      |  |
| Name of Authorized Official* | First | Last |  |

| *Required Information    |                |
|--------------------------|----------------|
| Legal Name of Applicant* | a. Enter data. |
| Federal Tax I.D. Number* |                |
| DUNS Number*             |                |
| Street Address*          |                |
| City*                    |                |
| State*                   |                |
| Zip Code*                |                |
| County*                  |                |
| Phone Number*            |                |

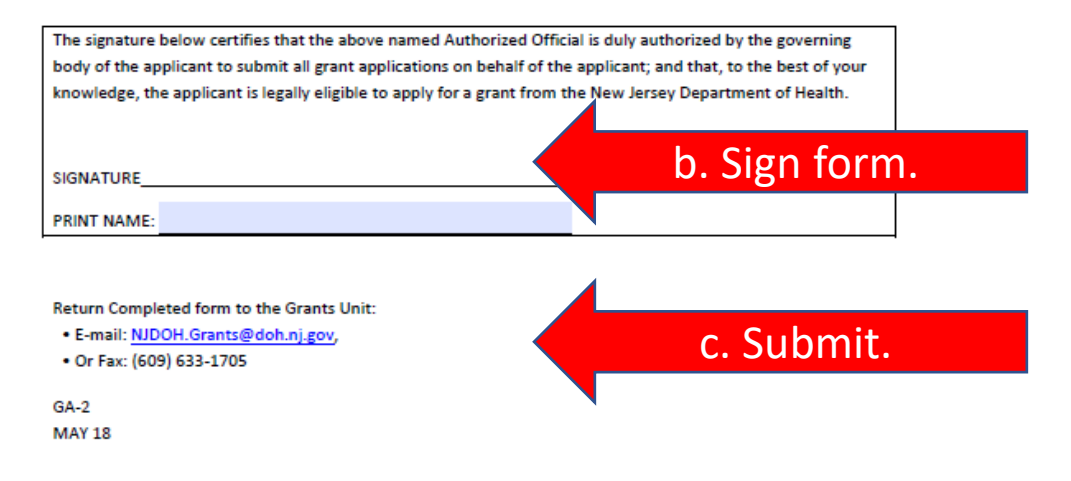

### <u>Note</u>: Form instructions are available online.

| STATE OF NEW JERSEY<br>DEPARTMENT OF HEALTH                      |             | Governor Ph<br>NJ Home   Services /<br>Search All of NJ 💟 | il Murphy - Lt. Governor Sheila Oliver<br>A to Z   Departments/Agencies   FAQs<br>All File Types v submit |
|------------------------------------------------------------------|-------------|-----------------------------------------------------------|----------------------------------------------------------------------------------------------------|
| Improving Health Through Leadership and Innova                   | About<br>Us | Your Healthcare<br>Health Facilities &<br>Services        | Q     How do I?       Public     Chief State       Health     Medical       Examiner                      |
| Grants and Auditing                                              |             |                                                           |                                                                                                    |
| Home Directory of Apply & Manage<br>Grant Programs Grants - SAGE | Resources   |                                                           |                                                                                                    |
| Home → Resources                                                 |             |                                                           |                                                                                                    |
| Resources                                                        |             |                                                           |                                                                                                    |

- Electronic Code of Federal Regulations
- New Jersey OMB Publications
- DOH Terms and Conditions
- New Applicant: SAGE Registration Request Form (Instructions)

Click to open instructions.

<u>Step 3</u>: Authorized Officials with existing SAGE user accounts will receive e-mail confirmation of account validation or a request for corrective action within 24 hours. (If you have not yet registered for a SAGE user account, see Q2.)

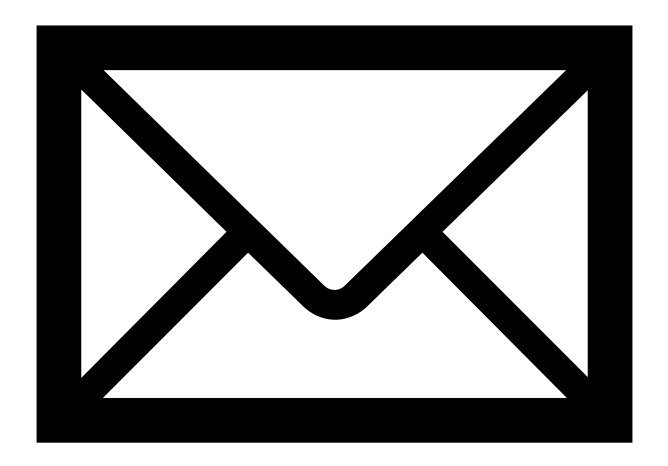

Q2: I am my organization's Authorized Official and a new SAGE user. How do I create my own user account?

### Q2: I am my organization's Authorized Official and a new SAGE user. How do I create my own user account?

<u>Step 1</u>: Visit <u>www.sage.nj.gov</u> and click the "New User" link.

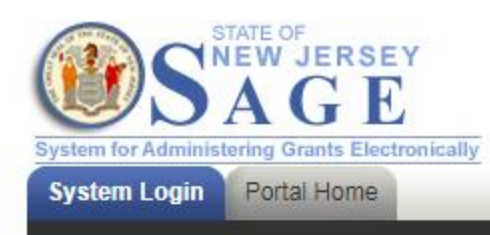

#### Welcome to the State of New Jersey System for Administering Grants Electronically (SAGE)

This is the State of New Jersey's grant management system. This system requires authorization for access. If you do not have a username and password please click the **New User** link to request access to the site.

NOTE: Counties and municipalities are already established SAGE user agencies.New user access is established by your agency's officials in <u>DCA SAGE</u>. Login Username Password New User Forgot Userna Click to open form.

### Q2: I am my organization's Authorized Official and a new SAGE user. How do I create my own user account?

<u>Step 2</u>: Complete all required fields (\*) and click to "Save" the data.

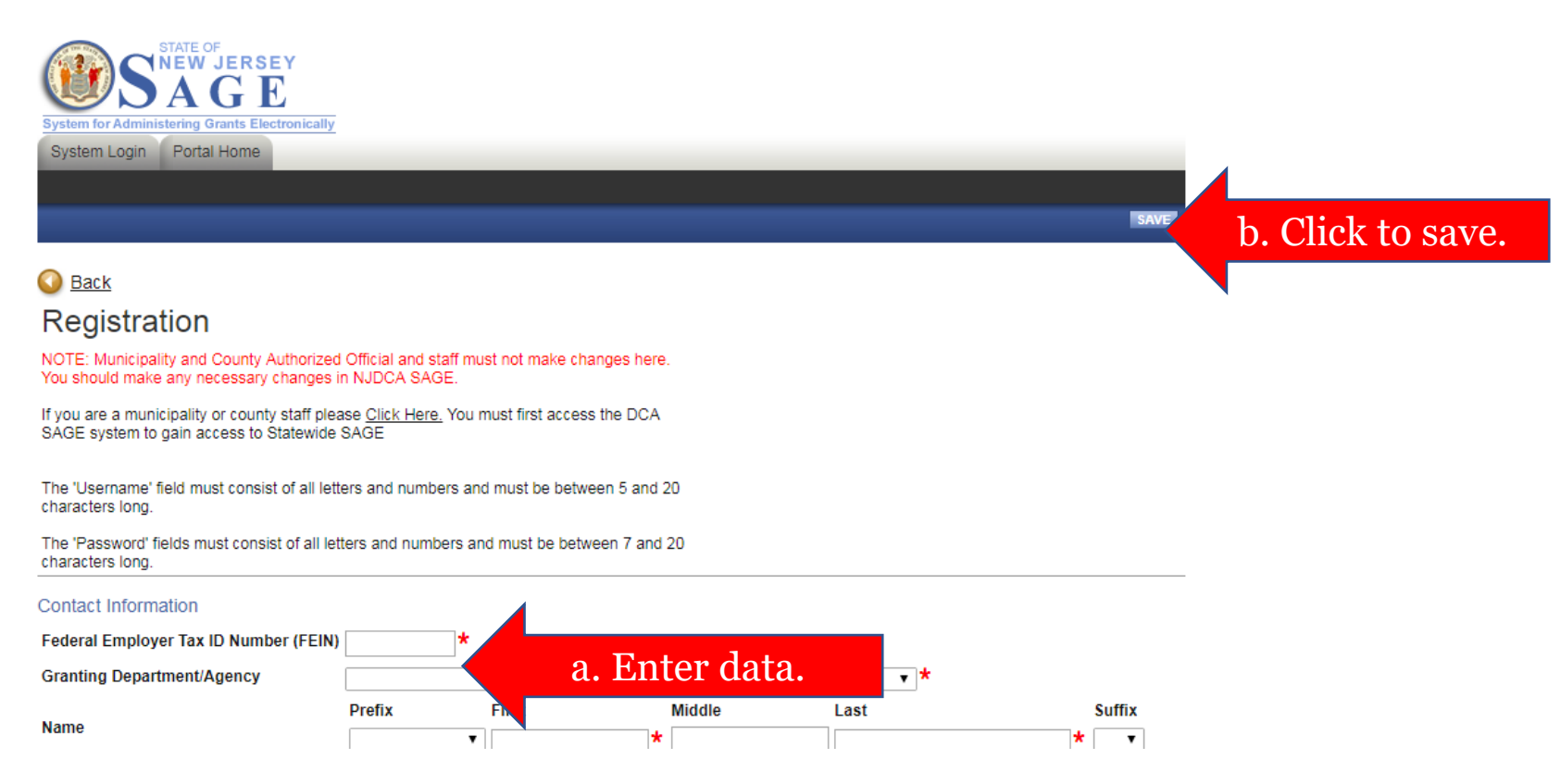

### Q2: I am my organization's Authorized Official and a new SAGE user. How do I create my own user account?

<u>Step 3</u>: Authorized Officials who have already submitted a *New Applicant: SAGE Registration Request* form to register their organization with NJDOH will receive e-mail confirmation of account validation or a request for corrective action within 24 hours. (If your organization is a first-time applicant, and you have not yet submitted an organization registration form, see Q1.)

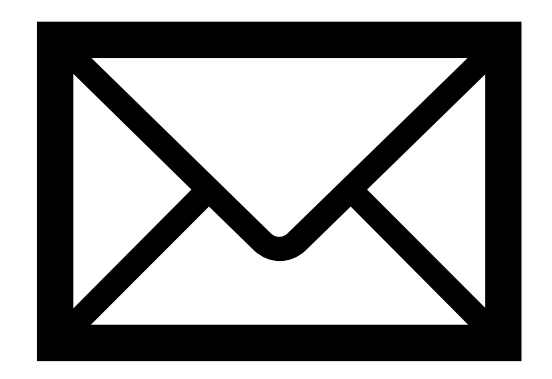

<u>Note</u>: New users must be assigned a "Role" in the system. ("Agency Staff" have limited permissions.)

|                                                      | Agency Administrator | Agency Staff |
|------------------------------------------------------|----------------------|--------------|
| Auto-assigned to new applications; adds other users. | X                    |              |
| Initiates new grant applications.                    | X                    |              |
| Completes grant application forms.                   | X                    | X            |
| Submits grant applications to the Department.        | Х                    |              |

<u>Note</u>: Counties and municipalities must update user records in DCA's Green SAGE

(https://dcasage.intelligrants.com/Portal.asp).

| Welcome to SAGE STATE FOR ADMINISTERIOR GRANTS ELECTRONCALLY                                                                                                    |                                                                                                    |
|----------------------------------------------------------------------------------------------------|----------------------------------------------------------------------------------------------------|
| Welcome to the State of New Jersey Department of<br>Community Affairs grant management system. Please<br>choose from the list of options below:<br>• <u>View available grant opportunities</u><br>• <u>Go to the DCA home page</u><br>• <u>View Training Videos</u><br>• <u>Download The DCA SAGE User Manual (PDE)</u><br>• <u>Go to other NJ State</u><br><u>Department's SAGE home</u><br><u>page</u> | > Login                                                                                                    |
| Downloads     Internet Explorer     Adobe Acrobat Reader                                                                                                    | Important! Access for Municipal Engineers and Other Consulting Firms Username: Password:                                                                                                    |
| SAGE has moved to new website<br>address. The new address is:<br>https://dcasage.intelligrants.com                                                                                                    | Login J<br>Forgot Your Password?<br>Request SAGE Access<br>If you have installed a pop up blocker, it MUST BE DISABLED before entering the SAGE system.                                                                                                    |
| This is the DCA's grant management system. It is a syst<br>please contact your Agency Authorized Official who can gi<br><u>Access</u> . For DCA SAGE site technical ass<br>Powered by <u>IntelliGrants</u>                                                                                                    | tem that requires authorization for access. If you do not have a username and password and would like to use DCA SAGE,<br>ive you access. If your agency is not registered with DCA SAGE, please have your Agency Authorized Official <u>Request SAGE</u><br>sistance, please contact the DCA SAGE help desk at <u>helpdesk@dca.nj.qov</u> or (609) 292-8134. Thank you.<br>Copyright 2000-2005 <u>Aquete Software</u> |

<u>Step 1</u>: Login to SAGE and click the "Organization(s)" link.

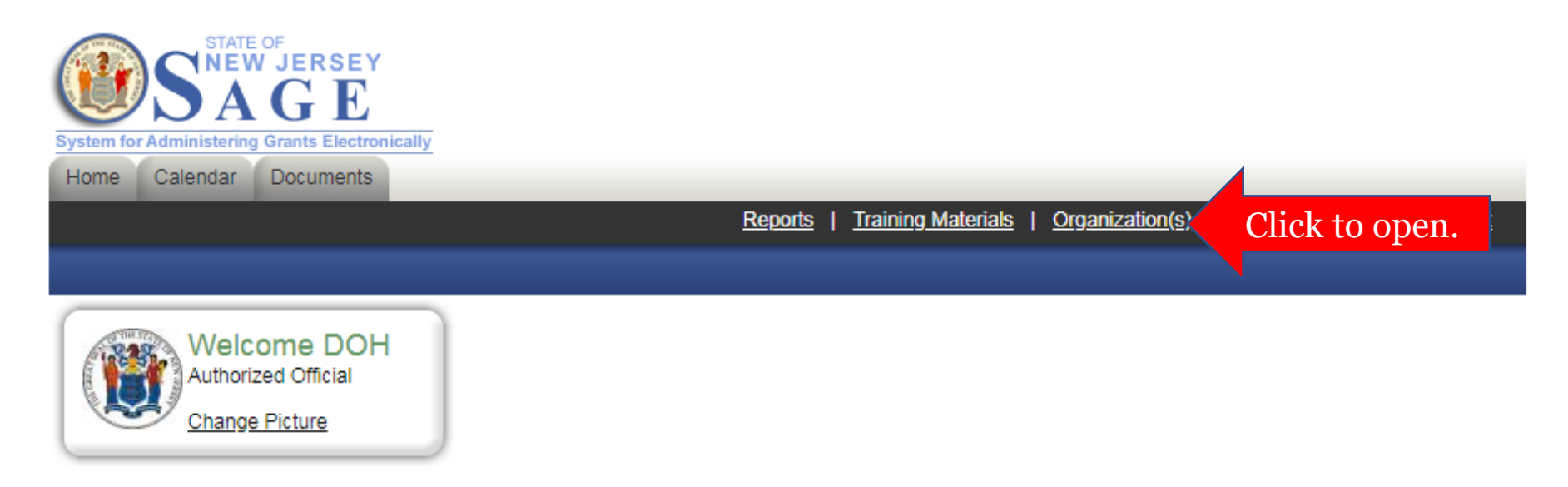

<u>Step 2</u>: Click the "Organization Members" link.

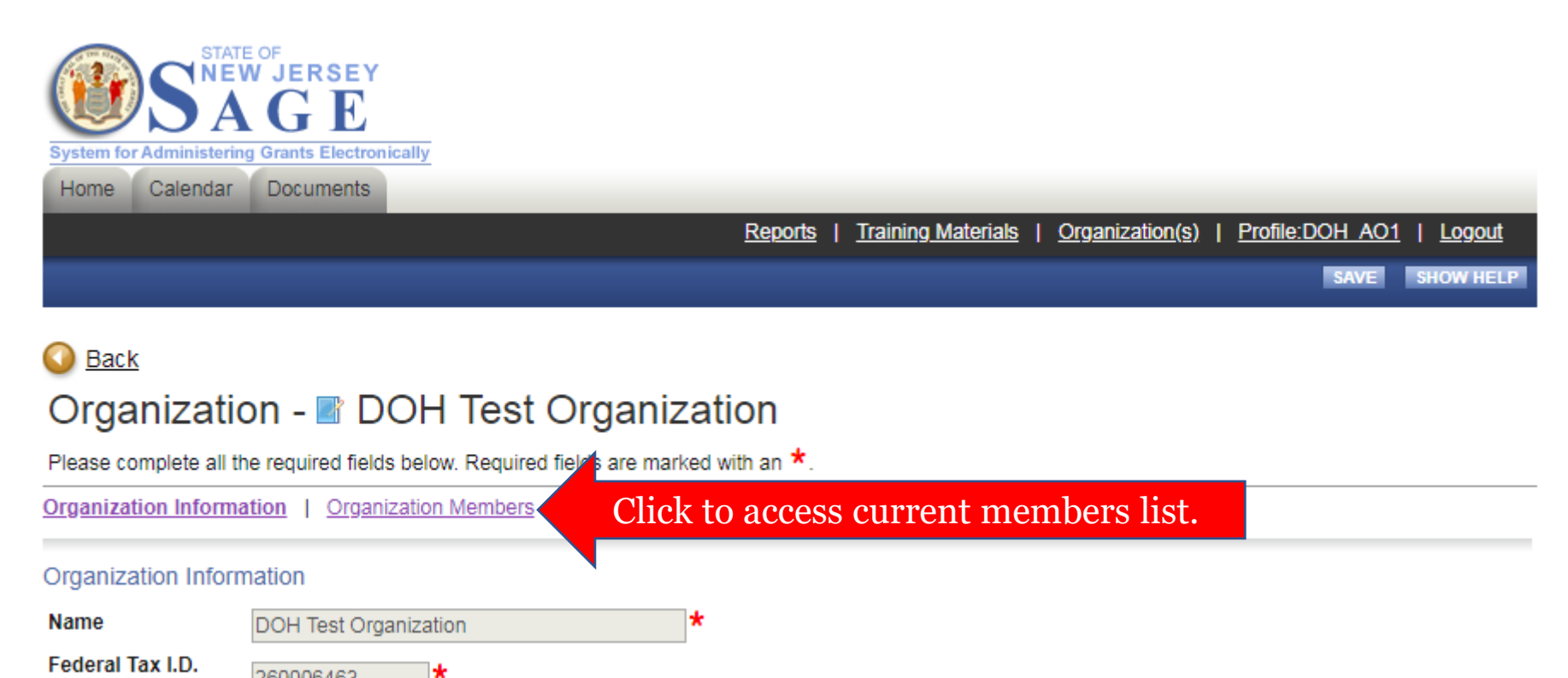

### Q3: I am my organization's Authorized Official. How do I add other users to our organization in SAGE? <u>Step 3</u>: Click the "Add Members" link.

#### Organization - DOH Test Organization

Follow the instructions listed below to add/remove/modify organization members

Organization Information | Organization Members | Organization Documents | Organization Details

#### Organization Members

Administrators with the authority to add members to your organization can follow these steps:

- . To add a member to your organization, select the Add Members link below.
- . If a member has already added his/her information in the system, you can search for the member.
- · If you need to add a member's information into the system, select New Member.
- For more detailed instructions, select the Show Help button above.

| <u>C</u> | urrent | Members   Add Membe                 | Click to ac            | ld new member.          |                     |                                            |                |
|----------|--------|-------------------------------------|------------------------|-------------------------|---------------------|--------------------------------------------|----------------|
|          | Sort E | By: SELECT                          | SELECT▼                | Results Per Page 20 🔻 😡 |                     |                                            |                |
|          |        | Person                              | Role                   | Active Dates            | Active<br>Documents | Assigned By                                | Modified<br>By |
|          | •      | <u>Agency Administrator,</u><br>DOH | Agency Administrator V | 9/29/2017 -             | 141                 | Apgar (Tech Admin),<br>Robert<br>9/29/2017 |                |
|          | -      | A 01-# DOUL                         | · · · ·                |                         |                     | Annes (Table Astroite)                     |                |

<u>Step 4</u>: Search for an existing user or create a new user account.

Organization - DOH Test Organization

Follow the instructions listed below to add/remove/modify organization members.

Organization Information | Organization Members | Organization Documents | Organization Details

#### Organization Members

Administrators with the authority to add members to your organization can follow these steps:

- · To add a member to your organization, select the Add Members link below.
- . If a member has already added his/her information in the system, you can search for the member.
- If you need to add a member's information into the system, select New Member.
- · For more detailed instructions, select the Show Help button above.

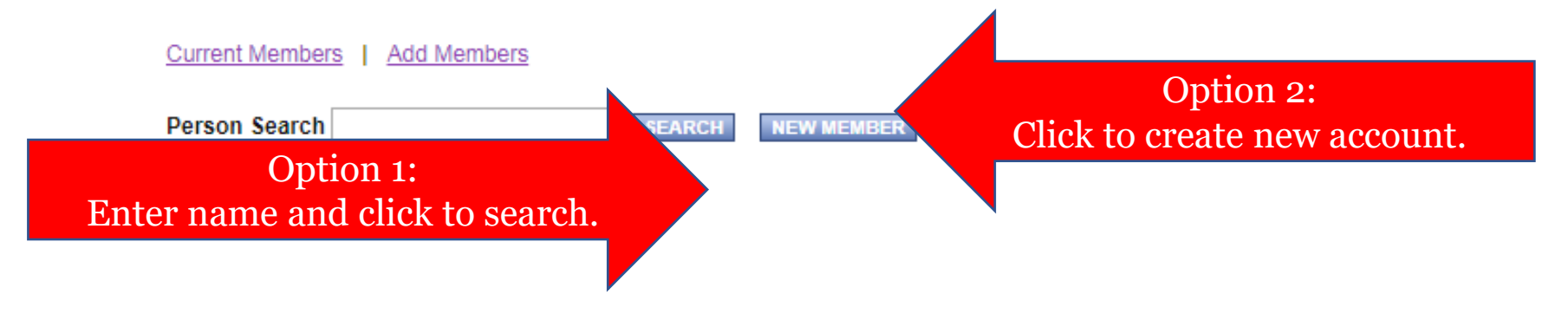

<u>Step 5 – Option 1</u>: Assign an existing user to your organization.

|                                                                                                    |                                                                                                    |                                         |                     | SAVE                  | b. 9   | Save to assign |
|----------------------------------------------------------------------------------------------------|----------------------------------------------------------------------------------------------------|-----------------------------------------|---------------------|-----------------------|--------|----------------|
| O Back                                                                                                    |                                                                                                    |                                         |                     |                       |        |                |
| Organization - 🗈 DOH Test (                                                                                                    | Organization                                                                                                 |                                         |                     |                       |        |                |
| Follow the instructions listed below to add/remove/modi                                                                                                    | fy organization members.                                                                                     |                                         |                     |                       |        |                |
| Organization Information   Organization Members                                                                                                    | Organization Documents                                                                                       | Organization Details                    |                     |                       |        | _              |
| Organization Members                                                                                                    |                                                                                                    |                                         |                     |                       |        |                |
| Administrators with the authority to add members to you                                                                                                    | r organization can follow the                                                                                | ese steps:                              |                     |                       |        |                |
| <ul> <li>To add a member to your organization, select th</li> <li>If a member has already added his/her informati</li> <li>If you need to add a member's information into t</li> <li>For more detailed instructions, select the Show</li> </ul> | e Add Members link below.<br>on in the system, you can se<br>he system, select New Mem<br>Help button above. | earch for the member.<br>I <b>ber</b> . |                     |                       |        |                |
| Current Members   Add Members                                                                                                    |                                                                                                    |                                         |                     |                       |        |                |
| Person Search mrtester SEARCH                                                                                                    | NEW MEMBER                                                                                                   |                                         |                     |                       |        |                |
| Person                                                                                                    | Role                                                                                                    | Active Dates                            | Active<br>Documents | Assigned Moo<br>By By | dified |                |
| MrTester, Approval Officer                                                                                                    | Agency Administrator V                                                                                       | 10/17/2018 -                            | a Check             | and cor               | nnlete | row            |
| <ul> <li>N IDOH (DOH Approval Officer)</li> </ul>                                                                                                    |                                                                                                    |                                         |                     |                       | npiete |                |

<u>Step 5 – Option 2</u>: Assign a new user to your organization.

|                                  |                                |                            |                    | SAVE & ADD TO ORGANIZATION | b. Save to assign. |
|----------------------------------|--------------------------------|----------------------------|--------------------|----------------------------|--------------------|
| O Back                           |                                |                            |                    |                            |                    |
| Organization -                   | DOH Test O                     | rganization                |                    |                            |                    |
| Organization Information   Or    | ganization Members   O         | rganization Documents      | Organization Detai | <u>s</u>                   |                    |
| Add/Edit Members                 |                                |                            |                    |                            |                    |
| Administrators with the authorit | y to add members to your o     | rganization can follow the | ese steps:         |                            |                    |
| Please complete the informatio   | n below. All required fields a | re marked with an *.       |                    |                            |                    |
| Prefix                           | First                          | Middle                     | Last               | Suffix                     |                    |
| a. Complete requ                 | uired fields.                  |                            |                    | * •                        |                    |
| THE                              |                                |                            |                    |                            |                    |
| Email                            |                                | *                          |                    |                            |                    |
| Username                         | *                              |                            |                    |                            |                    |
| Password                         | *                              | Confirm Pa                 | assword            | *                          |                    |
| Date Active 10/17/2018           |                                | Date Inacti                | ve                 |                            |                    |
| Role Select                      | <b>*</b>                       |                            |                    |                            |                    |

<u>Note</u>: Counties and municipalities must update user records in DCA's Green SAGE

(https://dcasage.intelligrants.com/Portal.asp).

| Welcome to NJDCA<br>SAGE<br>STATE FOR ADMINISTERIC GRANT ELECTRONCALLY                                                                                                    |                                                                                                    |
|----------------------------------------------------------------------------------------------------|----------------------------------------------------------------------------------------------------|
| Welcome to the State of New Jersey Department of<br>Community Affairs grant management system. Please<br>choose from the list of options below:<br>• <u>View available grant opportunities</u><br>• <u>Go to the DCA home page</u><br>• <u>View Training Videos</u><br>• <u>Download The DCA SAGE User Manual (PDF)</u><br>• <u>Go to other NJ State</u><br><u>Department's SAGE home</u><br><u>page</u> | ≽ Login                                                                                                    |
| Downloads Internet Explorer Adobe Acrobat Reader ATTENTION:                                                                                                    | Important! Access for Municipal Engineers and Other Consulting Firms Username: Password: Login                                                                                                    |
| SAGE has moved to new website<br>address. The new address is:<br><u>https://dcasage.intelligrants.com</u>                                                                                                    | Forgot Your Password?<br>Request SAGE Access<br>If you have installed a pop up blocker, it MUST BE DISABLED before entering the SAGE system.                                                                                                    |
| This is the DCA's grant management system. It is a syst<br>please contact your Agency Authorized Official who can g<br><u>Access</u> . For DCA SAGE site technical as:                                                                                                    | tem that requires authorization for access. If you do not have a username and password and would like to use DCA SAGE,<br>ive you access. If your agency is not registered with DCA SAGE, please have your Agency Authorized Official <u>Request SAGE</u><br>sistance, please contact the DCA SAGE help desk at <u>helpdesk@dca.ni.qov</u> or (609) 292-8134. Thank you. |
| Powered by <u>IntelliGrants</u>                                                                                                    | Copyright 2000-2005 <u>Agate Softwar</u>                                                                                                    |

<u>Step 1</u>: Visit <u>www.sage.nj.gov</u> and click the "Forgot Username/Password" link.

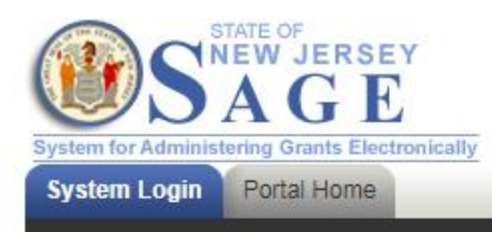

#### Welcome to the State of New Jersey System for Administering Grants Electronically (SAGE)

This is the State of New Jersey's grant management system. This system requires authorization for access. If you do not have a username and password please click the **New User** link to request access to the site.

NOTE: Counties and municipalities are already established SAGE user agencies.New user access is established by your agency's officials in <u>DCA SAGE</u>. Login

Username

Password

CoGN

New User

Forgot Username/Password?

Click to open.

### <u>Step 2</u>: Click the "Forgot Username?" link.

| System Login Portal Home                                                                                       |          |
|----------------------------------------------------------------------------------------------------|----------|
|                                                                                                    |          |
| Si di si di si di si di si di si di si di si di si di si di si di si di si di si di si di si di si di si di si | HOW HELP |
| Back                                                                                                    |          |
| Forgot Your Password?                                                                                          |          |

| Please enter the following information to reset your password.             |                    |                |
|----------------------------------------------------------------------------|--------------------|----------------|
| You will be e-mailed a new password if a matching e-mail address is found. |                    |                |
| Please enter your username                                                 | * Forgot Username? | Click to open. |
| Please enter your e-mail address                                           | *                  |                |
| RESET MY PASSWORD AND E-MAIL ME THE NEW ONE                                |                    |                |

### <u>Step 3</u>: Request your username.

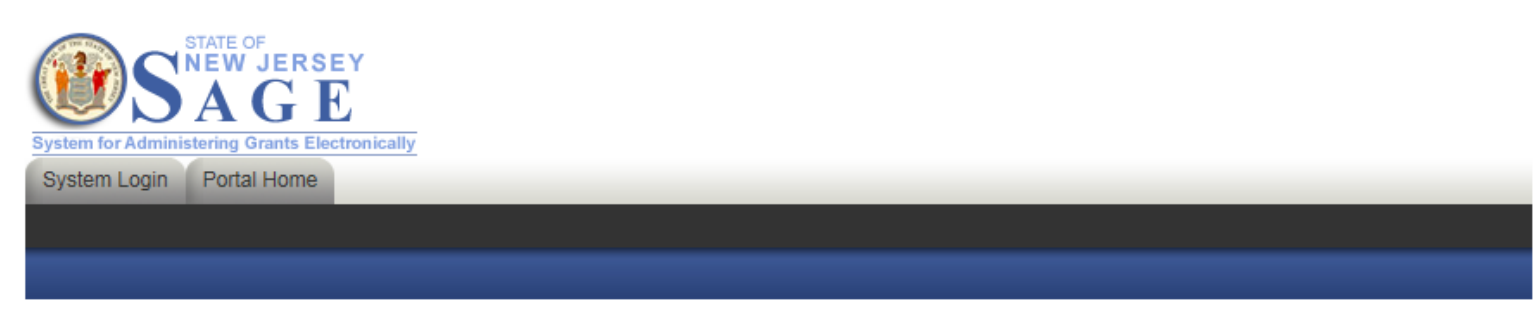

#### 이 <u>Back</u>

#### Forgot Your Username?

Please enter the following information to retrieve your Username.

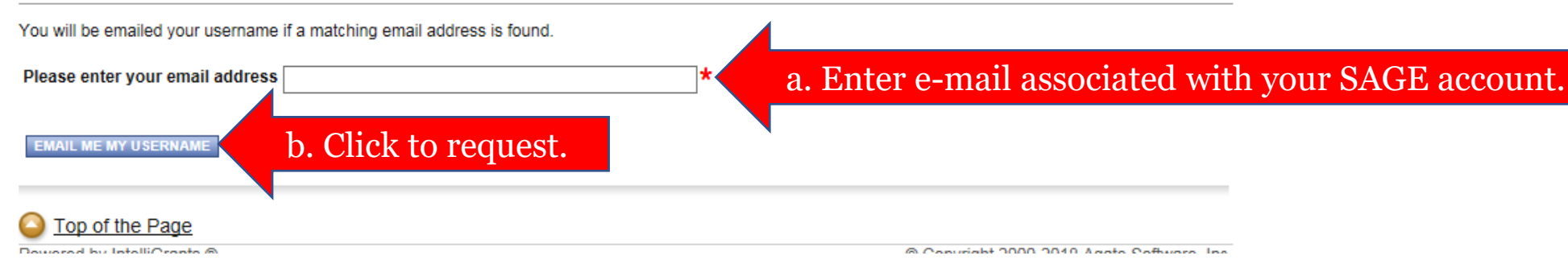

<u>Step 4</u>: You will receive the requested information immediately via e-mail.

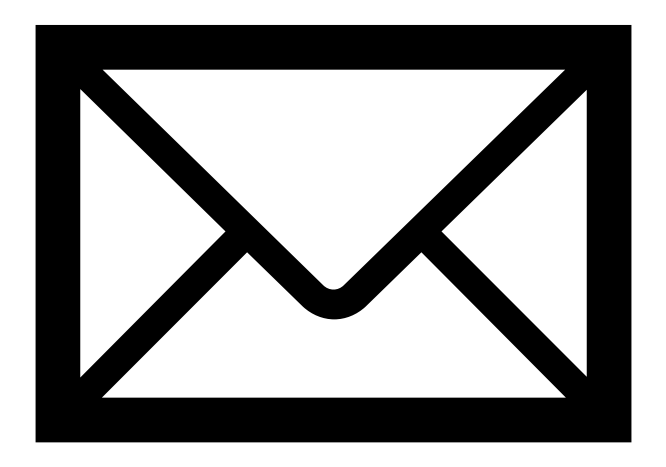

<u>Note</u>: Counties and municipalities must update user records in DCA's Green SAGE

(https://dcasage.intelligrants.com/Portal.asp).

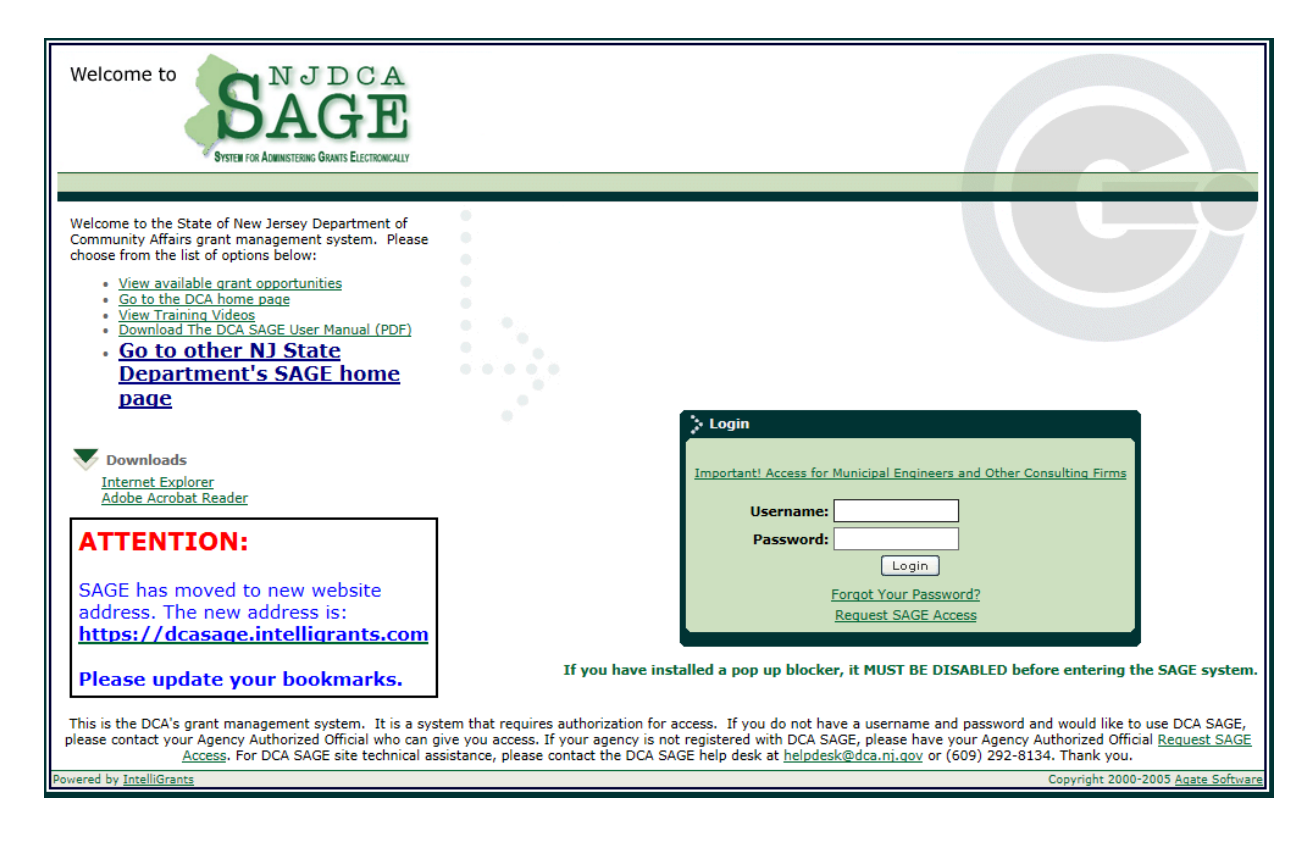

<u>Step 1</u>: Visit <u>www.sage.nj.gov</u> and click the "Forgot Username/Password" link.

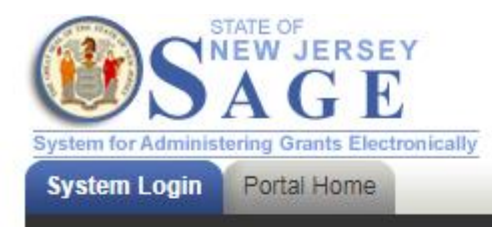

#### Welcome to the State of New Jersey System for Administering Grants Electronically (SAGE)

This is the State of New Jersey's grant management system. This system requires authorization for access. If you do not have a username and password please click the **New User link** to request access to the site.

NOTE: Counties and municipalities are already established SAGE user agencies.New user access is established by your agency's officials in <u>DCA SAGE</u>.

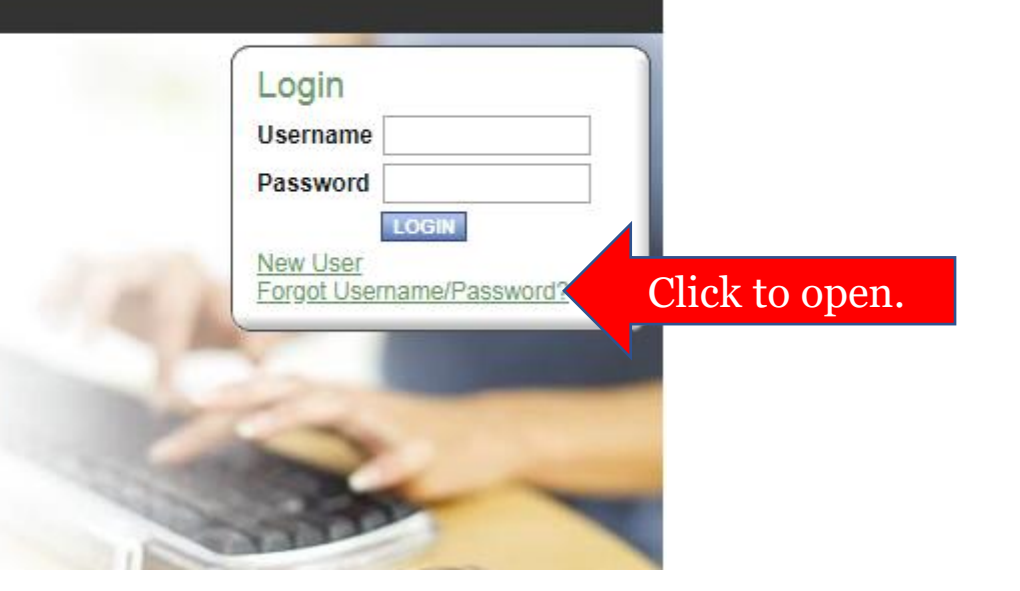

### Step 2: Click the "Forgot Username?" link.

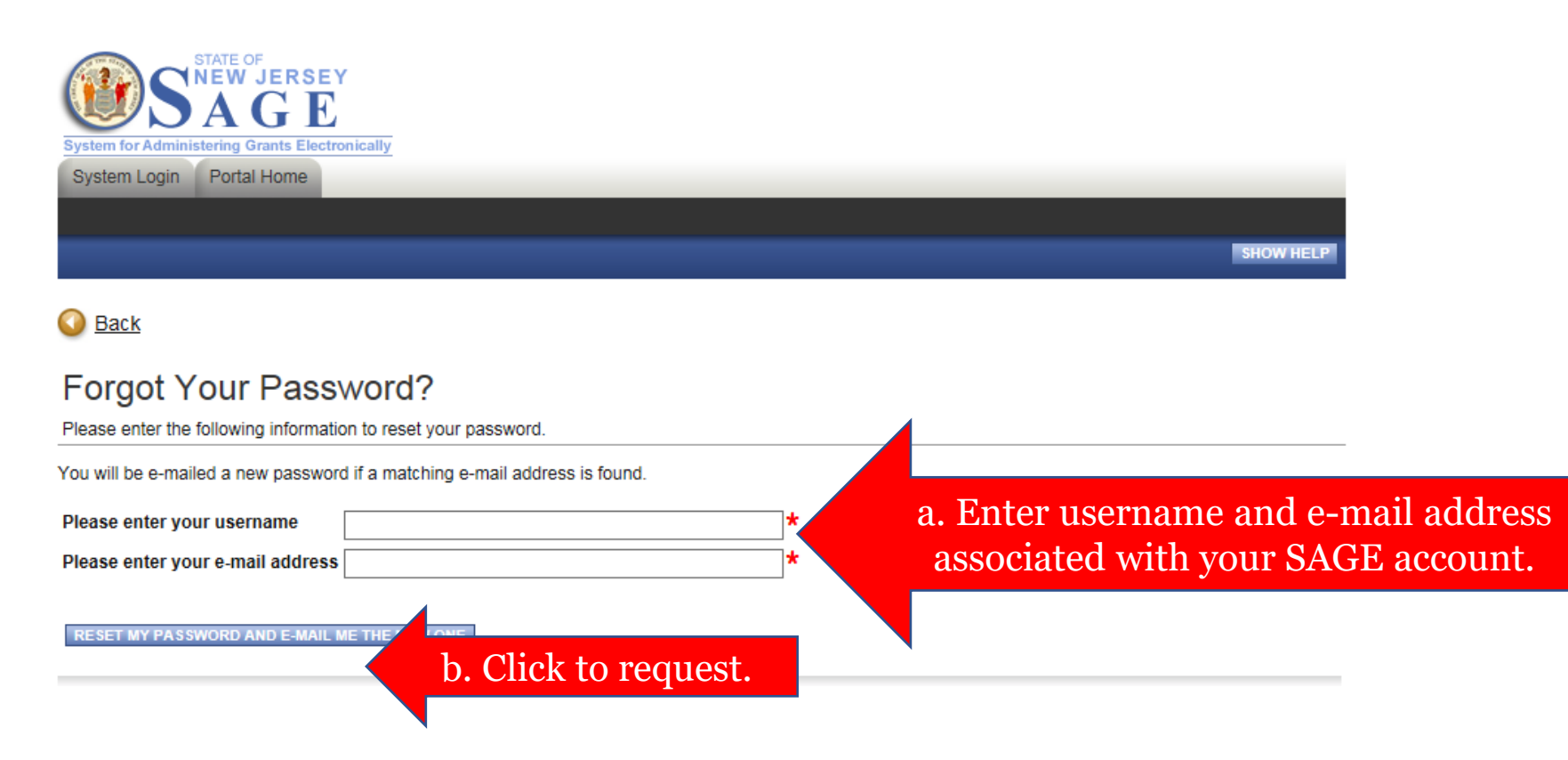

<u>Step 3</u>: You will receive the requested information immediately via e-mail.

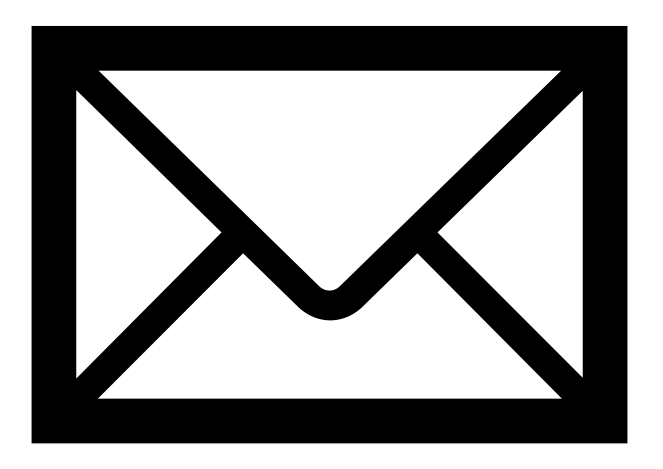

<u>Step 1</u>: Login to SAGE and click the "Organization(s)" link.

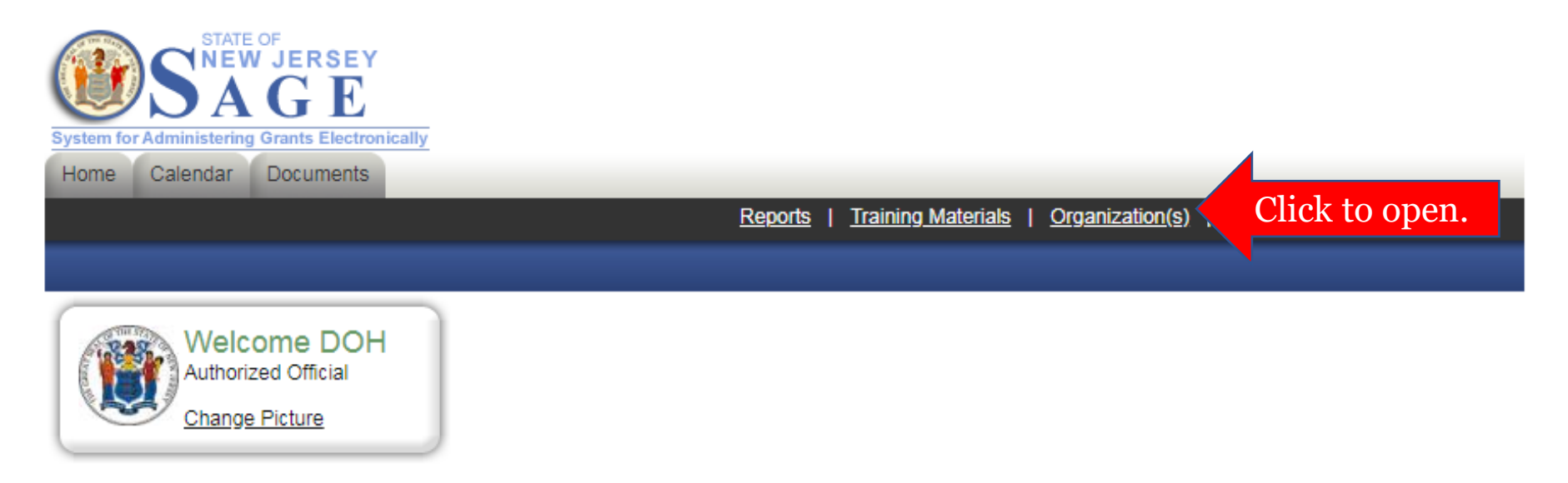

### Q6: How do I create or update my organization's profile in SAGE? <u>Step 2</u>: Click the "Organization Details" link.

| Organizati                 | on - 🗈 DOH Test Organization                                                                |
|----------------------------|---------------------------------------------------------------------------------------------|
| Please complete all t      | he required fields below. Required fields are marked with an *.                             |
| Organization Inform        | ation   Organization Members   Organization Documents   Organization Details Click to open. |
| Organization Inform        | nation                                                                                      |
| Name                       | DOH Test Organization *                                                                     |
| Federal Tax I.D.<br>Number | 260006463 *                                                                                 |
| DUNS Number                | 123456789                                                                                   |
| SAM CAGE Code              |                                                                                             |
| Address                    | 123 Street Avenue                                                                           |
| City                       | City * State New Jersey * Zip code 00000                                                    |
| County                     | Atlantic County v                                                                           |
| Phone                      | (111) 222-3333 <b>* Fax</b>                                                                 |
| Email                      |                                                                                             |
| Website                    | test@test.com                                                                               |

<u>Step 3</u>: Click the "Create an Organization Profile for the New Jersey Department of Health" link.

#### My Organization Information

Please complete all required forms below.

Organization Information | Organization Members | Organization Documents | Organization Details

Organization Details

| Status | Page Name                                                                                                    | Note | Created By                                      | Last Modified By                                     |
|--------|----------------------------------------------------------------------------------------------------|------|-------------------------------------------------|------------------------------------------------------|
|        | NJ State Council on the Arts Board Chart                                                                                                    |      |                                                 |                                                      |
|        | Additional Profile Information - Required for applicants to the NJ<br>Department of State, Council on the Arts, Historical Commission,<br>Office of Faith-Based Initiatives, and Travel and Tourism |      |                                                 |                                                      |
|        | Additional Profile Information – Required for applicants to the NJ<br>Department of Education                                                                                                    |      |                                                 |                                                      |
|        | Additional Profile Information – Required for applicants to the NJ<br>Department of Human Services                                                                                                  |      |                                                 |                                                      |
|        | Additional Profile Information – Required for applicants to the NJ<br>Department of Health                                                                                                    | 1    | DOH Authorized Official<br>12/4/2017 1:07:35 PM | Robert Apgar (Tech<br>Admin)<br>5/21/2018 2:34:49 PM |
| 0      | <u>Create an Organization Profile for the New Jersey Department of</u><br><u>Health.</u>                                                                                                    | Cli  | ick to open.                                    | OH Authorized Official<br>0/30/2018 1:31:09 PM       |
| 2      | Additional Profile Information – Required for applicants to the NJ<br>Department of Law and Public Safety                                                                                           |      | DOH Authorized Official<br>1/2/2018 10:53:57 AM |                                                      |
|        | Additional Profile Information – Required for applicants to the NJ<br>Department of Transportation                                                                                                  |      |                                                 |                                                      |
|        | Legislative District Connection                                                                                                    |      |                                                 |                                                      |

<u>Step 4</u>: Create or update your profile.

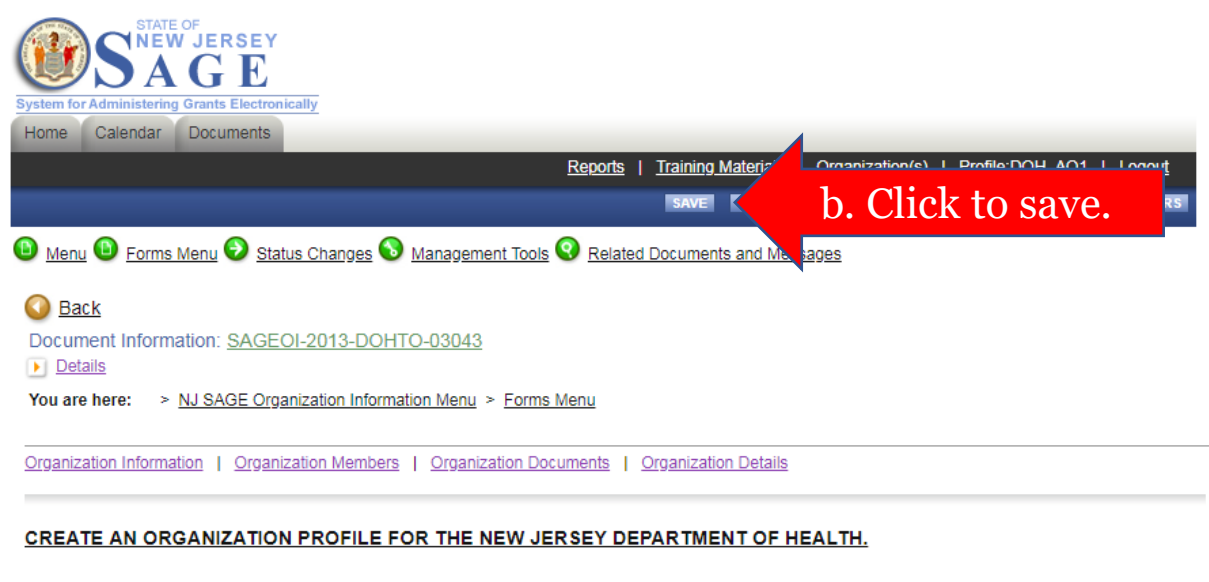

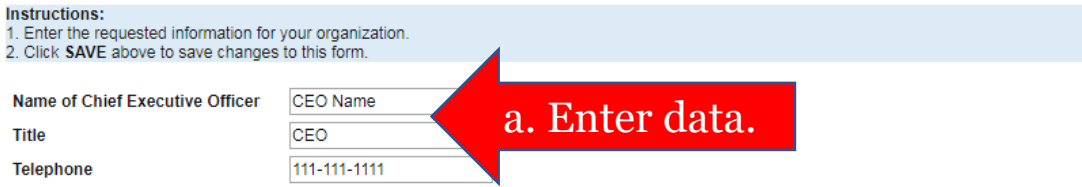

<u>Note</u>: Update your organization profile in SAGE <u>before</u> beginning an application. (The grant application form titled "Organization Profile" copies data from this page.)

You are here: > DOH Standard Application 2018 Menu > Forms Menu

ORGANIZATION PROFILE

Instructions:

1. Click the SAVE button above to generate your organization profile.

2. Review the information that appears below and check the box to certify that your profile is complete and up-to-date

3. If changes are required, click the Organization(s) link above, update your Organization Information and/or Organization Details, and re-SAVE this form.

Name of Organization Federal Tax ID Number DUN S Number Address City State Zip Website Name of Chief Executive Officer Title Telephone E-mail

Current Members | Add Members

<u>Note</u>: Authorized Official or Agency Administrator permissions are required to initiate a new application.

| Sort By:SELECT ▼ Results Per Page 20 ▼ GO |                                     |                        |              |                     |                                            |                |
|-------------------------------------------|-------------------------------------|------------------------|--------------|---------------------|--------------------------------------------|----------------|
| -                                         | Person                              | Role                   | Active Dates | Active<br>Documents | Assigned By                                | Modified<br>By |
|                                           | <u>Agency Administrator,</u><br>DOH | Agency Administrator V | 9/29/2017 -  | 145                 | Apgar (Tech Admin),<br>Robert<br>9/29/2017 |                |
|                                           | <u>Agency Staff, DOH</u>            | Agency Staff •         | 9/29/2017 -  | 2                   | Apgar (Tech Admin),<br>Robert<br>9/29/2017 |                |
| 1                                         | Authorized Official,<br>DOH         | Authorized Official    | 9/29/2017 -  | 123                 | Apgar (Tech Admin),<br>Robert<br>9/29/2017 |                |

### <u>Step 1</u>: Login to SAGE and click the "View Opportunities" link.

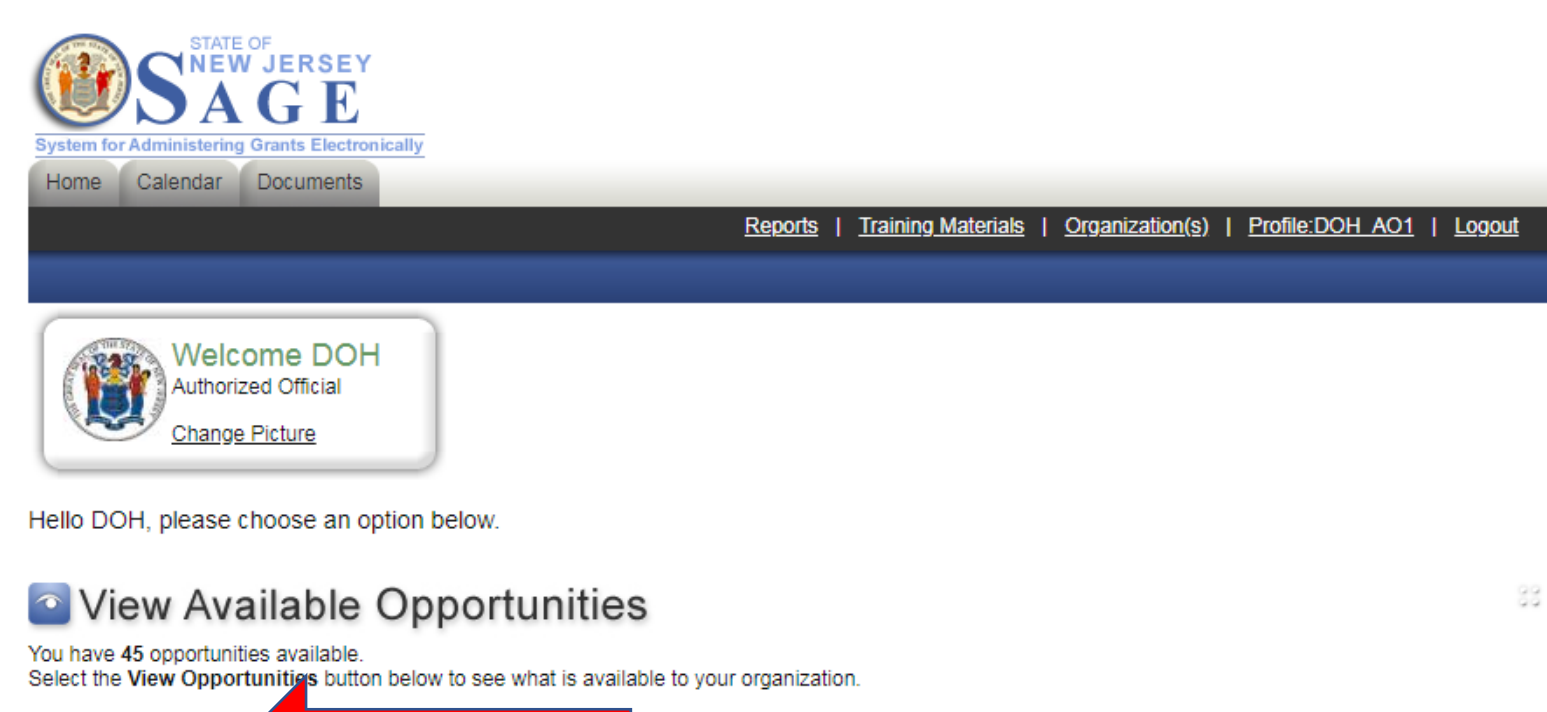

EW OPPORTUNITIES

Click to open.

Step 2: Locate your opportunity and click "Apply Now."

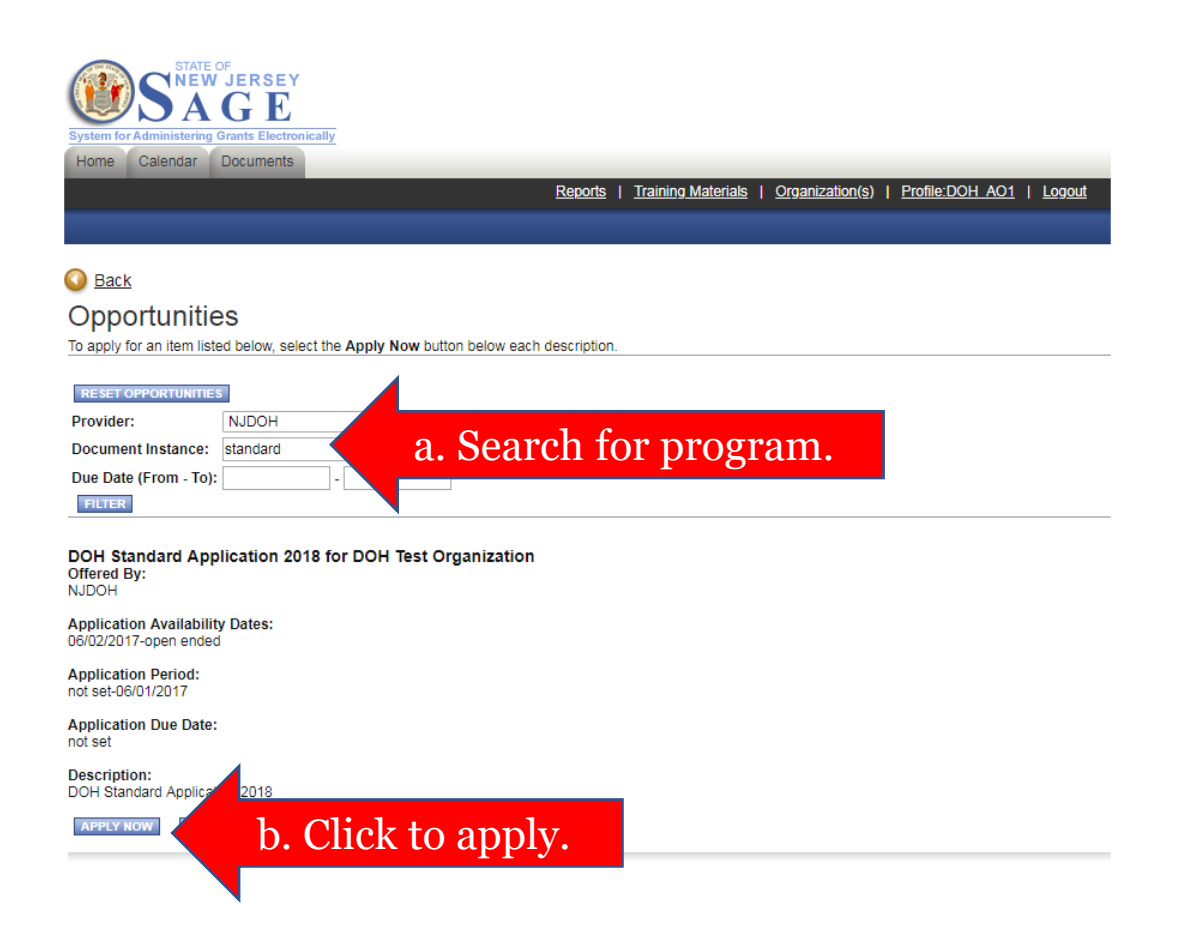

<u>Step 3</u>: If you would like to automatically copy data from a previously submitted grant application into your new application, select the application/grant number. (You can only copy data from a grant application that was created for the same grant program.)

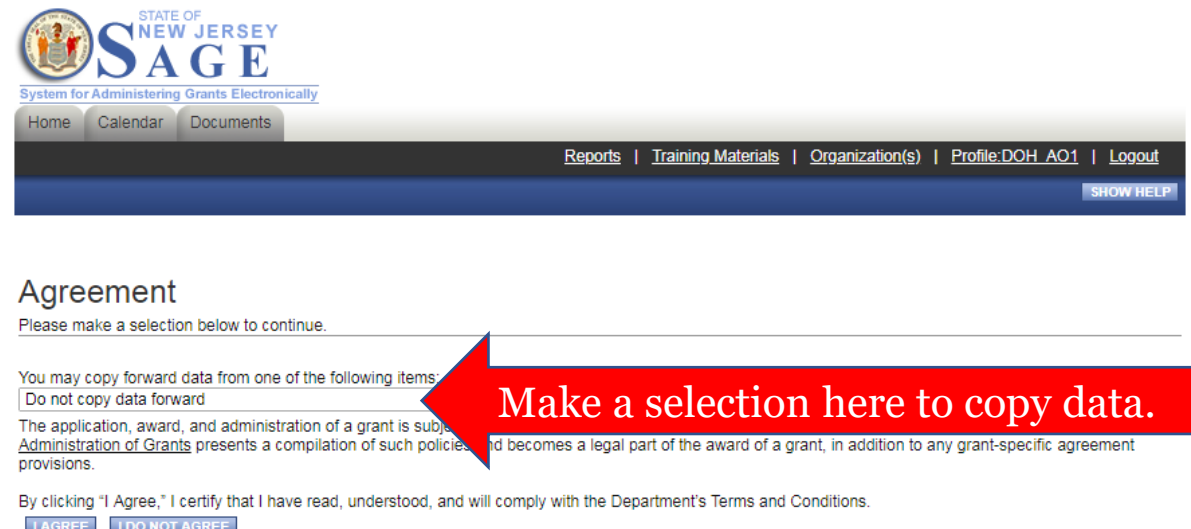

AGREE I DO NOT AGREE

Powered by IntelliGrants ®

© Copyright 2000-2018 Agate Software, Inc.

<u>Step 4</u>: Accept the Department's Terms and Conditions.

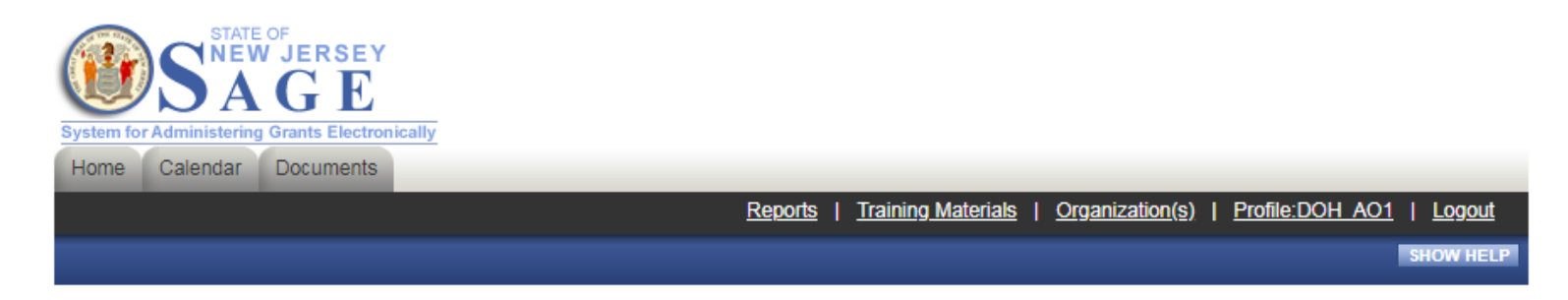

#### Agreement

Please make a selection below to continue.

You may copy forward data from one of the following items:

Do not copy data forward

The application, award, and administration of a grant is subject to applicable laws, regulations, and policies. The Department's Terms and Conditions for Administration of Grants presents a compilation of such policies and becomes a legal part of the award of a grant, in addition to any grant-specific agreement provisions.

v

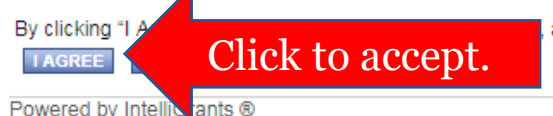

and will comply with the Department's Terms and Conditions.

Powered by Intelligrants ®

Copyright 2000-2018 Agate Software, Inc.

<u>Step 5</u>: The new grant application will appear on your screen.

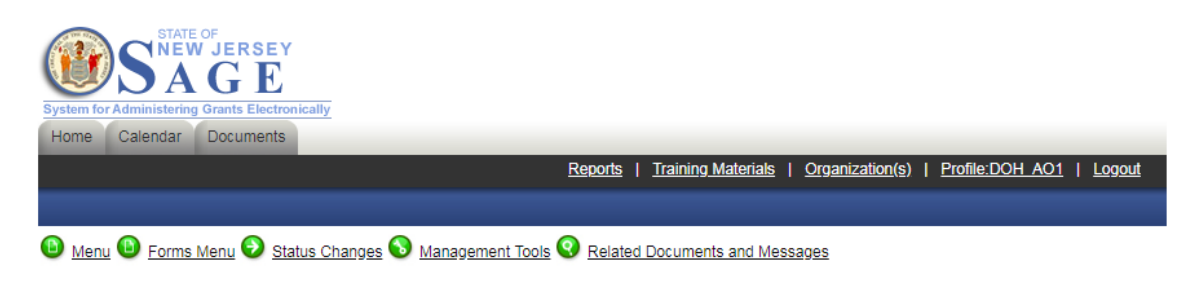

<u>Back</u>
 Document Information: <u>STAND18APP074</u>
 <u>Details</u>

#### DOH DOCUMENT SNAPSHOT

| Applicatio             | on/Grant Summary              |
|------------------------|-------------------------------|
| Application/Grant No.: | STAND18APP074                 |
| Organization:          | DOH Test Organization         |
| Grant Program:         | DOH Standard Application 2018 |
| Project Period:        | -                             |
| Current Status:        | Application in Process        |
| Award Amount:          |                               |
| Vendor ID No.:         |                               |
| Payment Method:        |                               |
| Conta                  | ct Information                |
| Project Director:      | Grants Management Officer:    |
| PD Phone:              | GMO Phone:                    |
| PD E-mail:             | GMO E-mail:                   |
| Fiscal Contact:        | Program Management Officer:   |
| FC Phone:              | PMO Phone:                    |
| FC E-mail:             | PMO E-mail:                   |

<u>Note</u>: Authorized Official or Agency Administrator permissions are required to assign users.

| Sort I | By:SELECT                                 | ▼SELECT ▼              | Results Per Page 20 V GO |                     |                                            |                |
|--------|-------------------------------------------|------------------------|--------------------------|---------------------|--------------------------------------------|----------------|
| -      | Person                                    | Role                   | Active Dates             | Active<br>Documents | Assigned By                                | Modified<br>By |
|        | <u>Agency Administrator,</u><br>DOH       | Agency Administrator 🔻 | 9/29/2017 -              | 145                 | Apgar (Tech Admin),<br>Robert<br>9/29/2017 |                |
|        | <u>Agency Staff, DOH</u>                  | Agency Staff •         | 9/29/2017 -              | 2                   | Apgar (Tech Admin),<br>Robert<br>9/29/2017 |                |
| 1      | <u>Authorized Official,</u><br><u>DOH</u> | Authorized Official    | 9/29/2017 -              | 123                 | Apgar (Tech Admin),<br>Robert              |                |

<u>Step 1</u>: Login to SAGE, locate the application on your "My Tasks" list, and click the application "Name" to open it.

| View Available<br>You have 45 opportunities available<br>Select the View Opportunities butt | Opportunities<br>on below to see what is available to your orga | inization.             |                  |             | 83             |
|---------------------------------------------------------------------------------------------|-----------------------------------------------------------------|------------------------|------------------|-------------|----------------|
| Vou have 50 new messages.<br>Select the Open Inbox button below                             | v to open your system message inbox.                            |                        |                  |             | 88             |
| Group By Status • Exp                                                                       | ort Results to Screen V GO EXPAN                                | ID ALL COLLAPSE ALL    |                  |             | 83             |
| Info Name                                                                                   | Organization                                                    | Current Status         | Date<br>Received | Date<br>Due | Fiscal<br>Year |
| Application in Process<br>STAND18APP017                                                     | Click to open.                                                  | Application in Process | 12/1/2017        |             | 2018           |

### <u>Step 2</u>: Click the "Management Tools" link.

| Home        | Calendar Documents            | P                       | anorte I Training Mate | riale   Organization(s) | Profile:DOH AO1   Longuit |
|-------------|-------------------------------|-------------------------|------------------------|-------------------------|---------------------------|
|             |                               | <u> </u>                |                        |                         |                           |
|             |                               |                         |                        |                         |                           |
| 🕒 <u>Me</u> | nu 🕒 Forms Menu 📀 Status Char | nges 🔕 Management Tools | Click to op            | en.                     |                           |
|             |                               |                         |                        |                         |                           |
| 🚺 <u>Ba</u> | <u>ck</u>                     |                         |                        |                         |                           |
| Docun       | nent Information: STAND18APP0 | 17                      |                        |                         |                           |
| 💌 Det       | ails                          |                         |                        |                         |                           |
|             |                               |                         |                        |                         | Period Date /             |
| Info        | Document Type                 | Organization            | Role                   | Current Status          | Date Due                  |
|             | DOH Standard Application 2018 | DOH Test Organization   | Authorized Official    | Application in Process  | N/A - 06/01/2017          |
|             |                               |                         |                        |                         | IN/A                      |

#### DOH DOCUMENT SNAPSHOT

| Application/Grant Summary |                       |  |  |
|---------------------------|-----------------------|--|--|
| Application/Grant No.:    | STAND18APP017         |  |  |
| Organization:             | DOH Test Organization |  |  |

<u>Step 3</u>: Access the "Add/Edit People" tool.

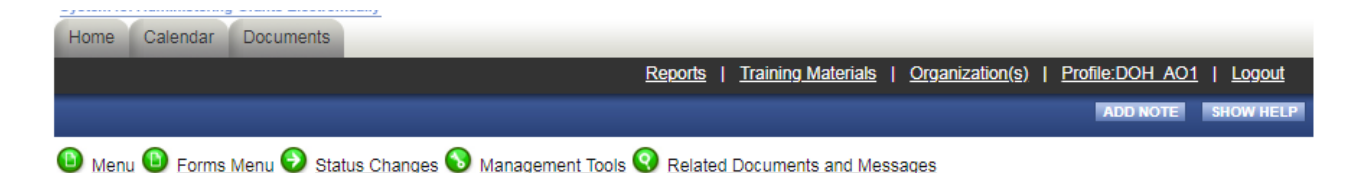

#### 🔇 <u>Back</u>

DOH Standard Application 2018 Menu - Management Tools

The menu below contains links to the tools that can be used to manage this document. See the description below each link for more detail.

Document Information: STAND18APP017

Details

| Info | Document Type                 | Organization          | Role                | Current Status         | Period Date /<br>Date Due |
|------|-------------------------------|-----------------------|---------------------|------------------------|---------------------------|
| i    | DOH Standard Application 2018 | DOH Test Organization | Authorized Official | Application in Process | N/A - 06/01/2017<br>N/A   |

Management Tools

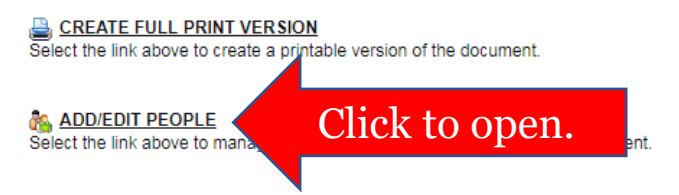

<u>Step 4</u>: Assign one or more existing users to the application. (To create new user accounts, see Q3.)

| SAVE                                                                                   | b. Save to assign. |
|----------------------------------------------------------------------------------------|--------------------|
| Menu Service Forms Menu Status Changes Management Tools Related Documents and Messages |                    |
| Person Search                                                                          |                    |
| Enter a name or partial name: SEARCH                                                   |                    |

#### Current People Assigned

|   | Person                      | Organization(s)                                 | Role                   | Active Dates | Assigned<br>By  |                |
|---|-----------------------------|-------------------------------------------------|------------------------|--------------|-----------------|----------------|
| 4 | DOH Authorized Official     | DOH Test Organization (Authorized<br>Official)  | Authorized Official    | 12/1/2017 -  | Grant<br>System |                |
|   | DOH Agency<br>Administrator | DOH Test Organization (Agency<br>Administrator) | Agency Administrator V | 12/1/2017 -  | Grant<br>System |                |
|   | DOH Agency Staff            | DOH Test Organization (Agency Staff)            | Agency Staff •         | 12/1/2017 -  | a. Check        | and complete r |
|   |                             |                                                 |                        |              |                 |                |

### <u>Step 5</u>: The application will appear on the assigned users' "My Tasks" list.

88

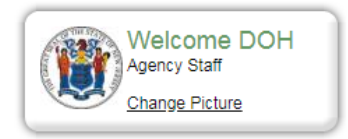

Hello DOH, please choose an option below.

You have 3 new messages. Select the Open Inbox button below to open your system message inbox

OPEN INBO

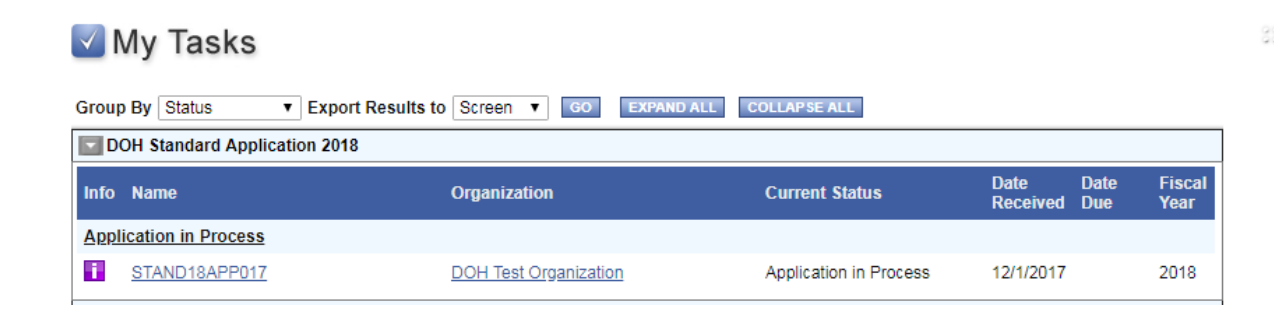

<u>Step 1</u>: Login to SAGE, locate the application on your "My Tasks" list, and click the application "Name" to open it.

| View Available<br>You have 45 opportunities available<br>Select the View Opportunities butt                                                                                                    | Opportunities<br>on below to see what is available to your orga | anization.             |                  |             | 33             |
|----------------------------------------------------------------------------------------------------|-----------------------------------------------------------------|------------------------|------------------|-------------|----------------|
| You have 50 new messages.<br>Select the Open Inbox button below                                                                                                    | v to open your system message inbox.                            |                        |                  |             | 33             |
| Group By Status • Exp<br>DOH Standard Application 2                                                                                                    | port Results to Screen V GO EXPAN                               | ID ALL COLLAPSE ALL    |                  |             | 83             |
| Info Name                                                                                                    | Organization                                                    | Current Status         | Date<br>Received | Date<br>Due | Fiscal<br>Year |
| Application in Process           Image: Standard Standard Stan | Click to open.                                                  | Application in Process | 12/1/2017        |             | 2018           |

### Step 2: Access the "Forms Menu."

| Home         | e Calendar Documents                                                                                                    |                       |                        |                                |                           |  |  |  |
|--------------|----------------------------------------------------------------------------------------------------|-----------------------|------------------------|--------------------------------|---------------------------|--|--|--|
|              |                                                                                                    | <u>R</u>              | eports   Training Mate | rials   <u>Organization(s)</u> | Profile:DOH AO1   Logou   |  |  |  |
|              |                                                                                                    |                       |                        |                                |                           |  |  |  |
| 🕒 <u>М</u> е | Menu Service Service Servic |                       |                        |                                |                           |  |  |  |
| O Ba         | ur k                                                                                                    |                       |                        |                                |                           |  |  |  |
| Docur        | nent Information: STAND18APP                                                                                                    | 017                   |                        |                                |                           |  |  |  |
| Det Det      | tails                                                                                                    | <u></u>               |                        |                                |                           |  |  |  |
| Info         | Document Type                                                                                                    | Organization          | Role                   | Current Status                 | Period Date /<br>Date Due |  |  |  |
|              | DOH Standard Application 2018                                                                                                    | DOH Test Organization | Authorized Official    | Application in Process         | N/A - 06/01/2017<br>N/A   |  |  |  |

#### DOH DOCUMENT SNAPSHOT

| Application/Grant Summary |                       |  |  |  |
|---------------------------|-----------------------|--|--|--|
| Application/Grant No.:    | STAND18APP017         |  |  |  |
| Organization:             | DOH Test Organization |  |  |  |

### <u>Step 3</u>: Click the "Page Name" to open the first application form.

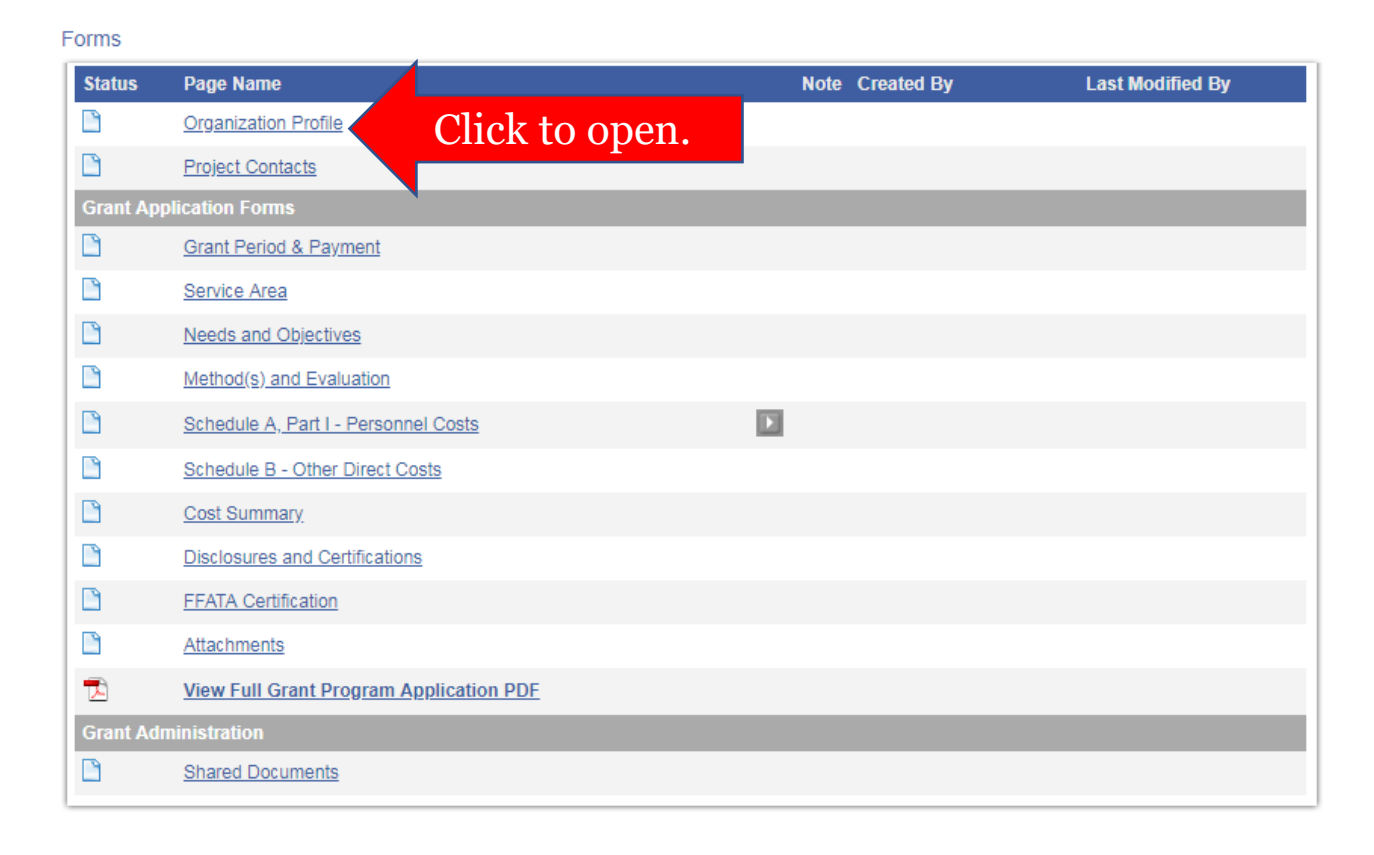

### <u>Step 4</u>: Review the form instructions.

You are here: > DOH Standard Application 2018 Menu > Forms Menu

#### **ORGANIZATION PROFILE**

Instructions:

1. Click the SAVE button above to generate your organization profile.

2. Review the information that appears below and check the box to certify that your profile is complete and up-to-date.

3. If changes are required, click the Organization(s) link above, update your Organization Information and/or Organization Details, and re-SAVE this form.

Name of Organization

Federal Tax ID Number

DUNS Number

Address

City State Zip Website

Name of Chief Executive Officer Title Telephone

E-mail

Highlighted in blue.

<u>Step 5</u>: Complete the required fields and click to "Save" your changes.

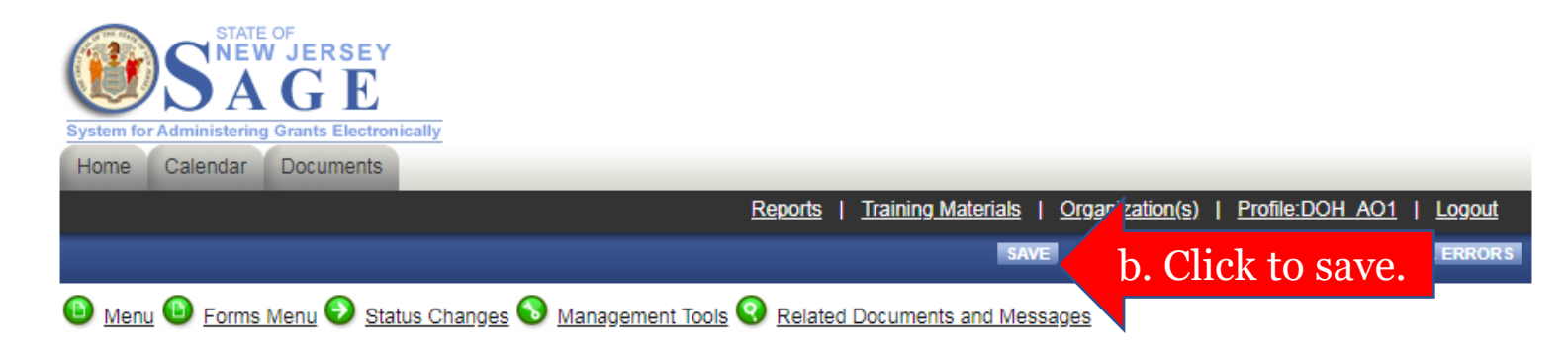

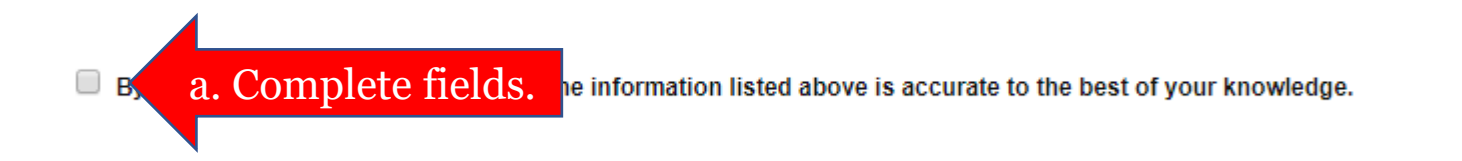

<u>Note</u>: If you receive a "Page Error," follow the instructions on the screen.

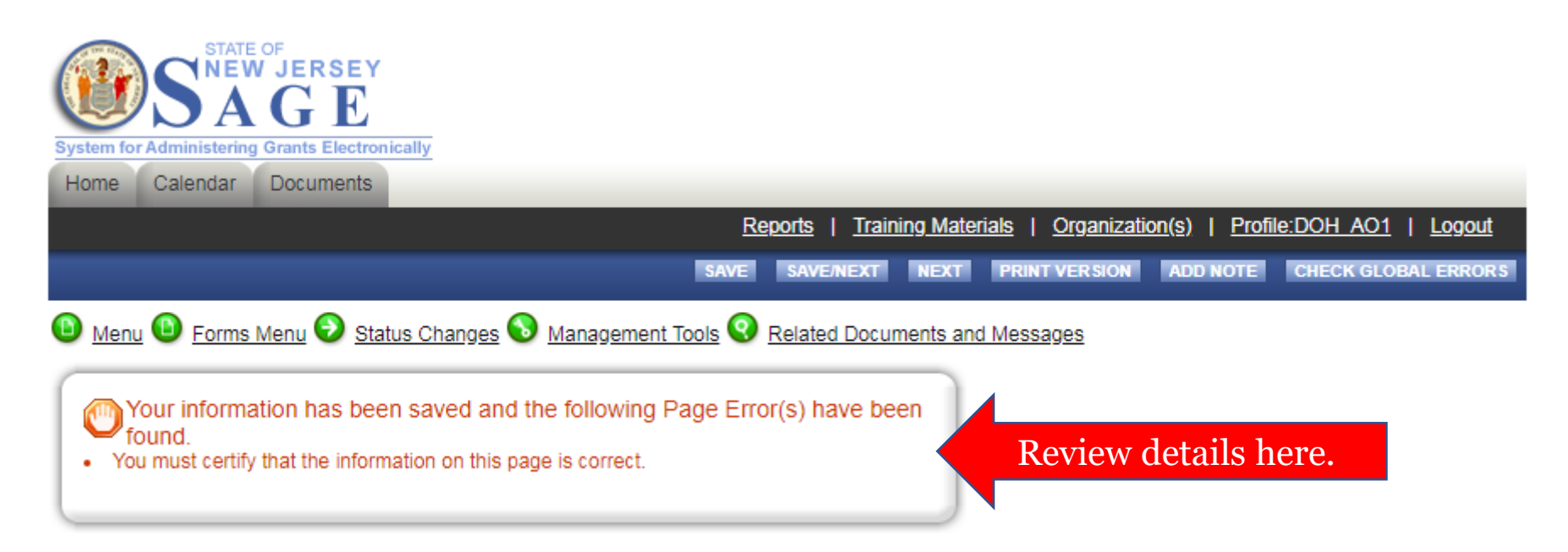

<u>Step 6</u>: Click "Next" or access the "Forms Menu" to open the next application form.

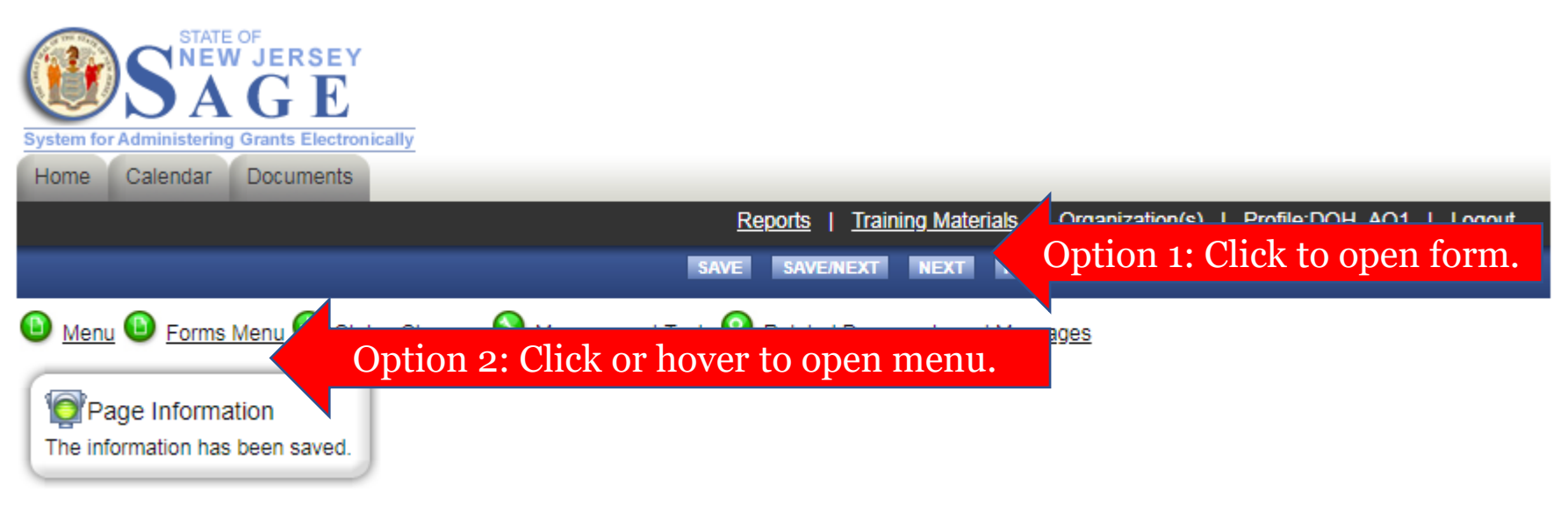

Rack

### <u>Step 7</u>: Repeat steps 4-6 until all required forms are complete.

| FUIIIS    |                                                                         |      |                                                   |                                                   |
|-----------|-------------------------------------------------------------------------|------|---------------------------------------------------|---------------------------------------------------|
| Status    | łade Name                                                               | Note | Created By                                        | Last Modified By                                  |
|           | Indicates form is complete.                                             |      | DOH Authorized Official<br>10/31/2018 10:40:48 AM |                                                   |
|           | roject Contacts                                                         |      | DOH Authorized Official<br>10/31/2018 10:41:10 AM |                                                   |
| Grant App | lication Forms                                                          |      |                                                   |                                                   |
| 2         | Grant Period & Payment                                                  |      | DOH Authorized Official<br>8/31/2018 9:46:57 AM   | DOH Authorized Official<br>10/31/2018 10:41:27 AM |
| 2         | Service Area                                                            |      | DOH Authorized Official<br>10/31/2018 10:41:38 AM |                                                   |
| 2         | Needs and Objectives                                                    |      | DOH Authorized Official<br>10/31/2018 10:42:00 AM |                                                   |
| 2         | Method(s) and Evaluation                                                |      | DOH Authorized Official<br>10/31/2018 10:42:09 AM |                                                   |
| 2         | Schedule A, Part I - Personnel Costs (18PHP - Public Health<br>Program) |      | DOH Authorized Official<br>9/13/2018 4:43:19 PM   | DOH Authorized Official<br>10/31/2018 10:42:46 AM |
| 2         | Schedule B - Other Direct Costs (18PHP - Public Health Program)         |      | DOH Authorized Official<br>10/31/2018 10:43:21 AM |                                                   |
| 2         | Cost Summary                                                            |      | 9/13/2018 4:43:20 PM                              | DOH Authorized Official<br>10/31/2018 10:43:34 AM |
| 2         | Disclosures and Certifications                                          |      | DOH Authorized Official<br>10/31/2018 10:43:56 AM |                                                   |
| 2         | FFATA Certification                                                     |      | DOH Authorized Official<br>10/31/2018 10:44:08 AM |                                                   |
| 2         | Attachments (18PHP - Public Health Program)                             |      | DOH Authorized Official<br>10/31/2018 10:44:20 AM |                                                   |
| 1         | View Full Grant Program Application PDF                                 |      |                                                   |                                                   |

<u>Note</u>: Authorized Official or Agency Administrator permissions are required to submit applications.

| -        | Person                              | Role                   | Active Dates | Active<br>Documents | Assigned By                                | Modified<br>By |
|----------|-------------------------------------|------------------------|--------------|---------------------|--------------------------------------------|----------------|
| <b></b>  | <u>Agency Administrator,</u><br>DOH | Agency Administrator 🔻 | 9/29/2017 -  | 145                 | Apgar (Tech Admin),<br>Robert<br>9/29/2017 |                |
| <b>?</b> | <u>Agency Staff, DOH</u>            | Agency Staff           | 9/29/2017 -  | 2                   | Apgar (Tech Admin),<br>Robert<br>9/29/2017 |                |
| 4        | Authorized Official,<br>DOH         | Authorized Official    | 9/29/2017 -  | 123                 | Apgar (Tech Admin),<br>Robert<br>9/29/2017 |                |

Current Members | Add Members

<u>Step 1</u>: Login to SAGE, locate the application on your "My Tasks" list, and click the application "Name" to open it.

| View Available<br>You have 45 opportunities available<br>Select the View Opportunities but<br>VIEW OPPORTUNITIES | e Opportunities<br>le.<br>Itton below to see what is available to your organizat | tion.                  |                  |             | 88             |
|----------------------------------------------------------------------------------------------------|----------------------------------------------------------------------------------|------------------------|------------------|-------------|----------------|
| My Inbox<br>You have 50 new messages.<br>Select the Open Inbox button belo<br>OPEN INBOX                         | ow to open your system message inbox.                                            |                        |                  |             | 88             |
| Group By Status V Ex<br>DOH Standard Application                                                                 | cport Results to Screen V GO EXPAND AL                                           | COLLAPSE ALL           |                  |             | 83             |
| Info Name                                                                                                    | Organization                                                                     | Current Status         | Date<br>Received | Date<br>Due | Fiscal<br>Year |
| Application in Process<br>STAND18APP017                                                                          | Click to open.                                                                   | Application in Process | 12/1/2017        |             | 2018           |

### <u>Step 2</u>: Access the "Status Changes" menu.

| Home  | Calendar Documents            |                       |                        |                        |                           |
|-------|-------------------------------|-----------------------|------------------------|------------------------|---------------------------|
|       |                               | ĸ                     | eports   Training Mate | nais   Organization(s) | Profile.DOH AUT   LOGOL   |
|       |                               |                       |                        |                        |                           |
| 🕒 Me  | nu 🕲 Forms Menu 🕑 Status Char | Click or ho           | over to open           | menu.                  |                           |
| 🔘 Ba  | ck                            |                       |                        |                        |                           |
| Decur | ant Information: CTAND19ADD   | 147                   |                        |                        |                           |
| Docum | ails                          | <u>J17</u>            |                        |                        |                           |
|       |                               |                       |                        |                        |                           |
| Info  | Document Type                 | Organization          | Role                   | Current Status         | Period Date /<br>Date Due |
|       | DOH Standard Application 2018 | DOH Test Organization | Authorized Official    | Application in Process | N/A - 06/01/2017<br>N/A   |

#### DOH DOCUMENT SNAPSHOT

| Application/Grant Summary |                       |  |
|---------------------------|-----------------------|--|
| Application/Grant No.:    | STAND18APP017         |  |
| Organization:             | DOH Test Organization |  |

### <u>Step 3</u>: Click "Apply Status" to submit the application.

#### DOH Standard Application 2018 Menu - Status Options

Select a button below to execute the appropriate status push.

Document Information: STAND18APP017

Details

| Info | Document Type                 | Organization          | Role                | Current Status         | Period Date /<br>Date Due |
|------|-------------------------------|-----------------------|---------------------|------------------------|---------------------------|
| i    | DOH Standard Application 2018 | DOH Test Organization | Authorized Official | Application in Process | N/A - 06/01/2017<br>N/A   |

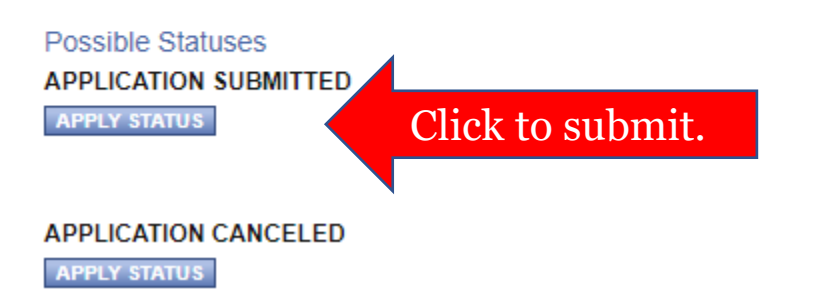

### <u>Step 4</u>: Click "I Agree" to continue.

Agreement

Please make a selection below to continue.

Are you sure you want to submit your application?

If you would like to include notes about this status change, please supply them below.

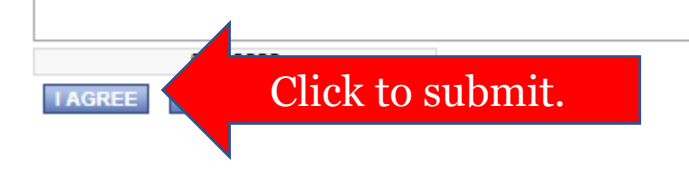

<u>Note</u>: If you receive a "Global Error," follow the instructions on the screen.

🕥 <u>Back</u>

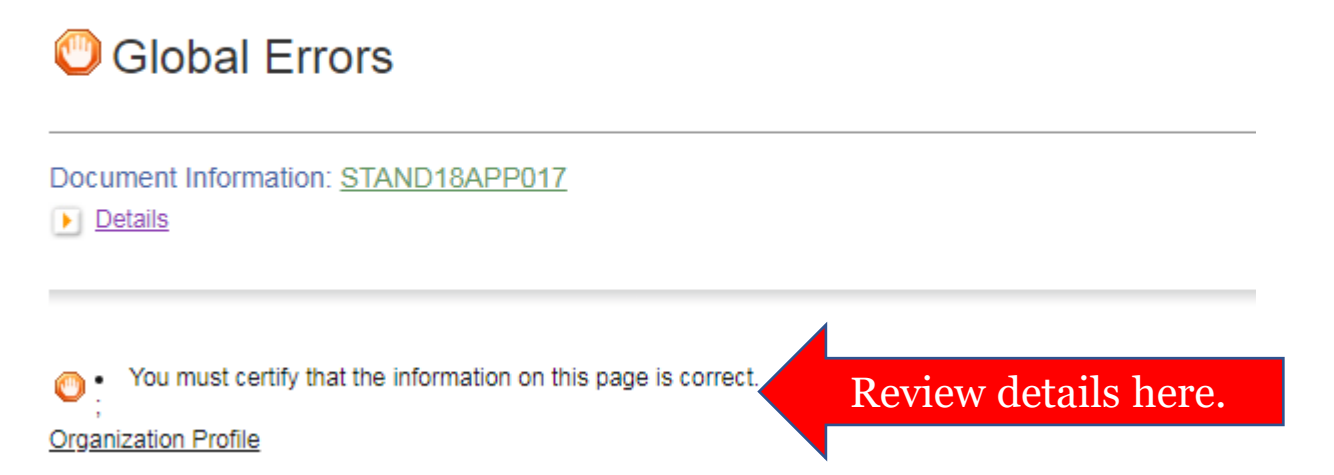

<u>Step 5</u>: You will receive submission confirmation immediately via e-mail.

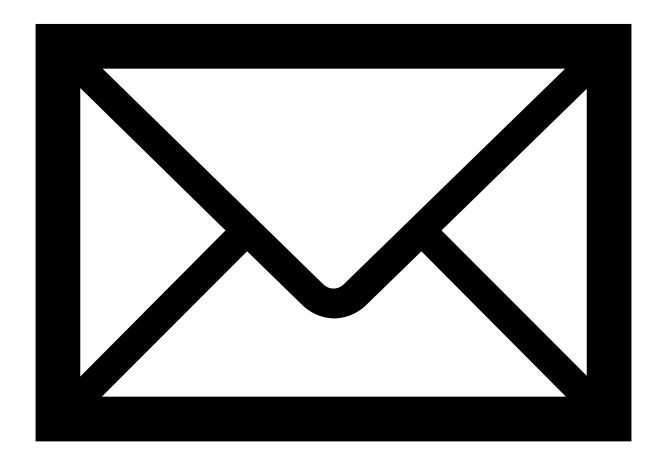

### **SAGE Help Desk**

### Technical support is available Monday to Friday, 9:00AM to 4:00PM.

609-376-8508 or <u>njdoh.grants@doh.nj.gov</u>